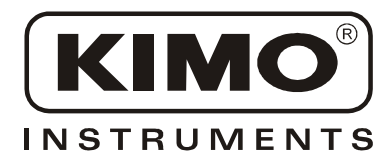

User Manual

Pressure • Temperature • Humidity • Air Velocity • Airflow • Sound level

# **SL 200**

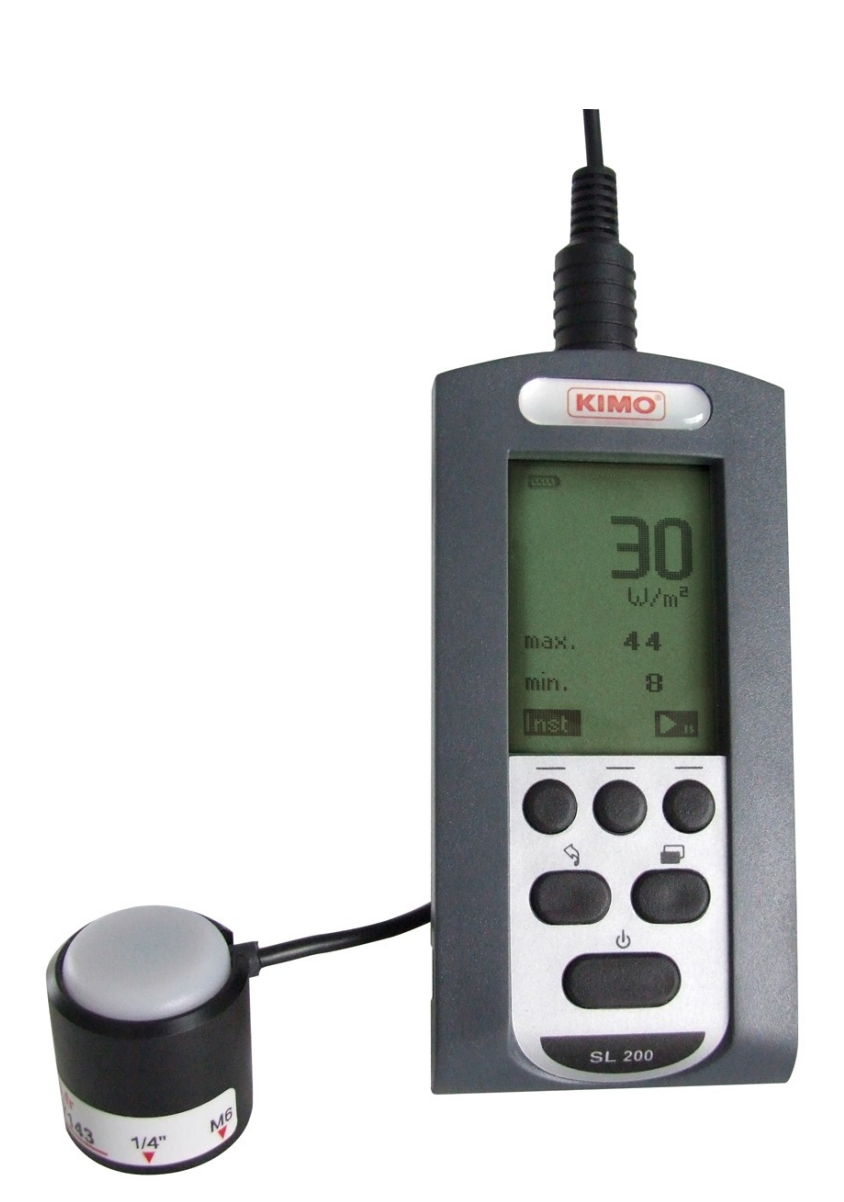

|       |         | 3              |
|-------|---------|----------------|
| -     |         | 4              |
| II -  |         | 4              |
|       |         | 4<br>4         |
| III - |         | 5              |
|       |         | 5<br>5         |
| IV -  |         | 6              |
|       |         | 6              |
| V -   |         | 6              |
|       |         | 6<br>7         |
| VI -  |         | 7              |
|       |         | 7              |
|       | 가<br>   | 9<br>9         |
| VII - |         | 10             |
|       |         | 10<br>10       |
| VII - |         | 10             |
|       |         | 10<br>10       |
|       |         | 11             |
| IX -  | <u></u> | 11             |
| SL200 | J       | 11<br>12<br>12 |
| Х-    |         | 12             |
| XI -  |         | 12             |

### ۱-

SL200 가 SL200

# SL200

- 2 (W/m2)
- 1 /
- (Wh/m2)

- SL200

:

#### II -

#### SL200

:

- SL200
- 가 1. 2. 3.

가

- 가
- - W/m2

- ..) ( ,

- 가 1
- - - 64\*128

    - , Wh/m2

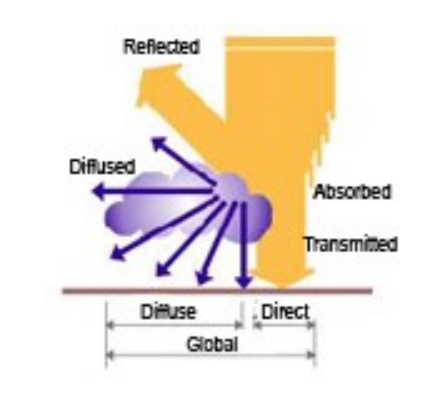

||| -

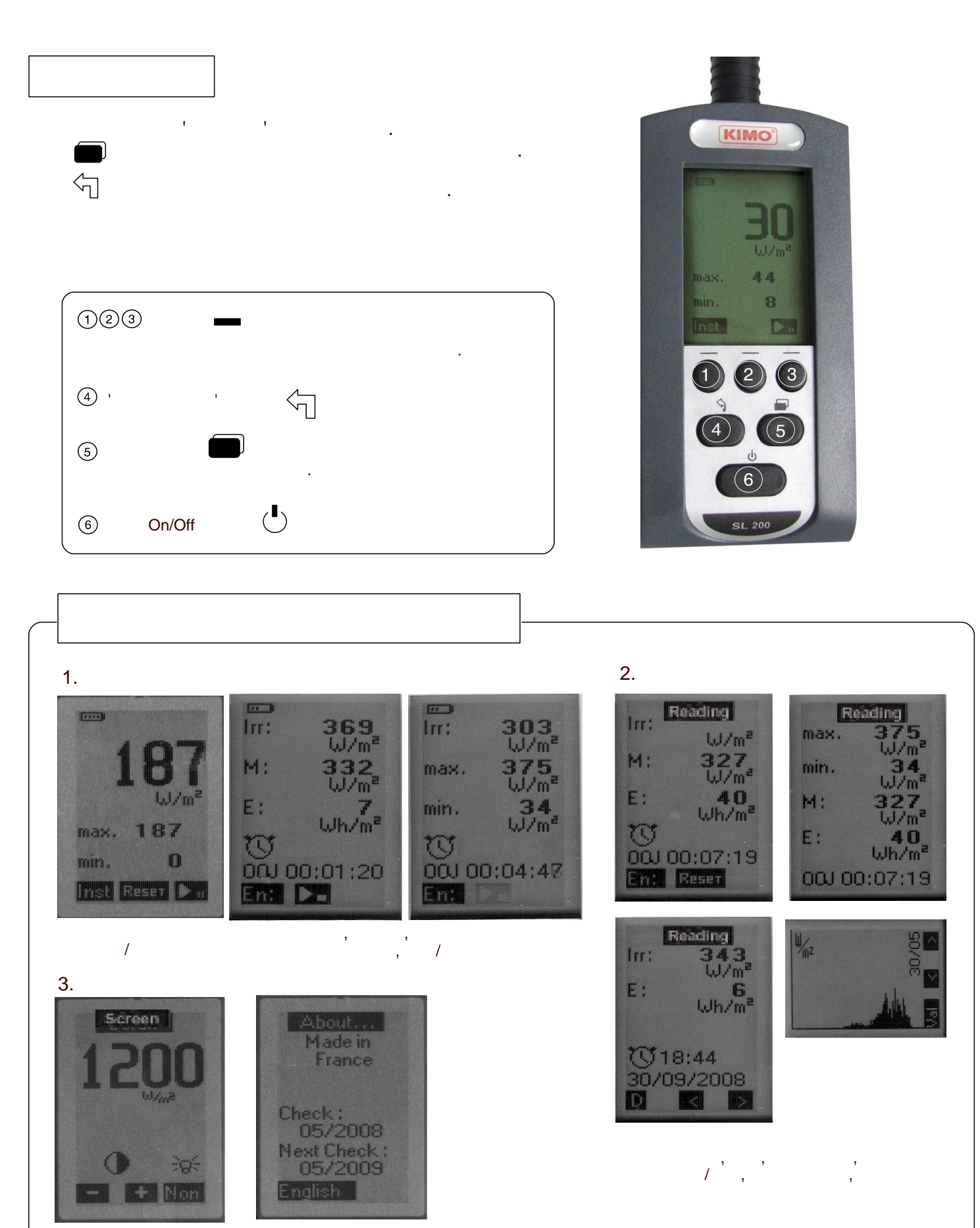

#### IV -

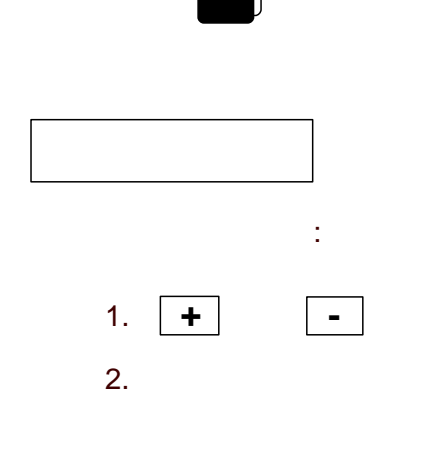

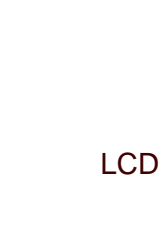

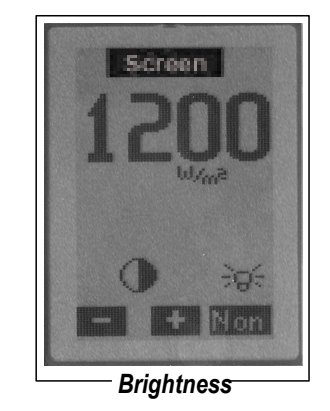

French English

가

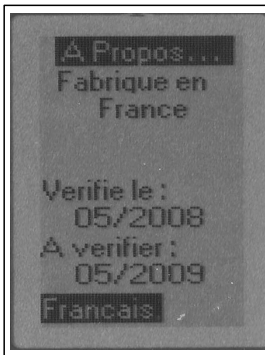

.

About - French

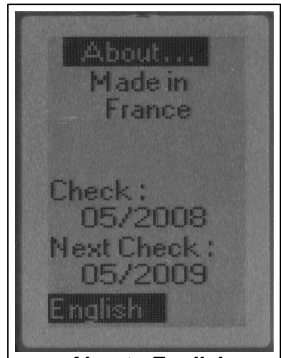

About - English

#### V -

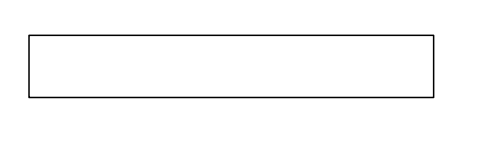

- 1
- W/m2

- Reset

/

- ►II •

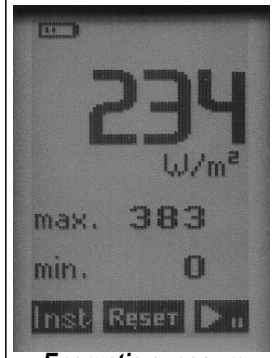

Energetic exposure

.

# 가 / , ,

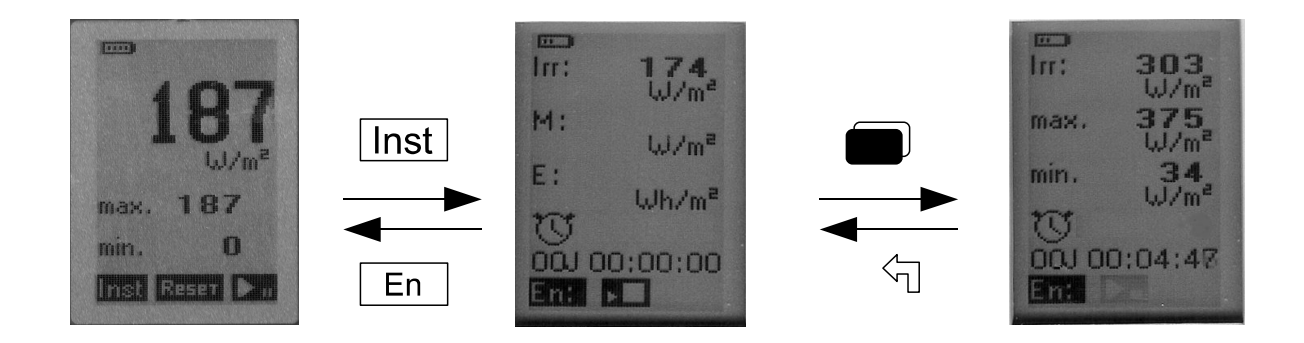

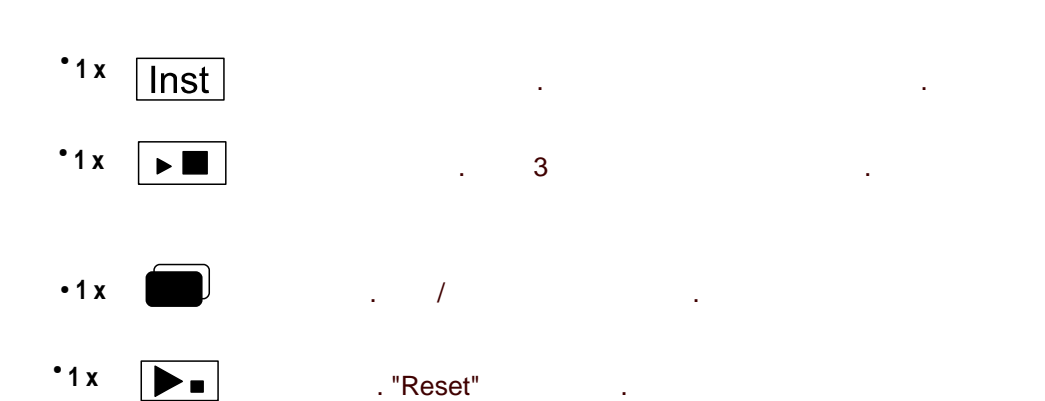

#### VI -

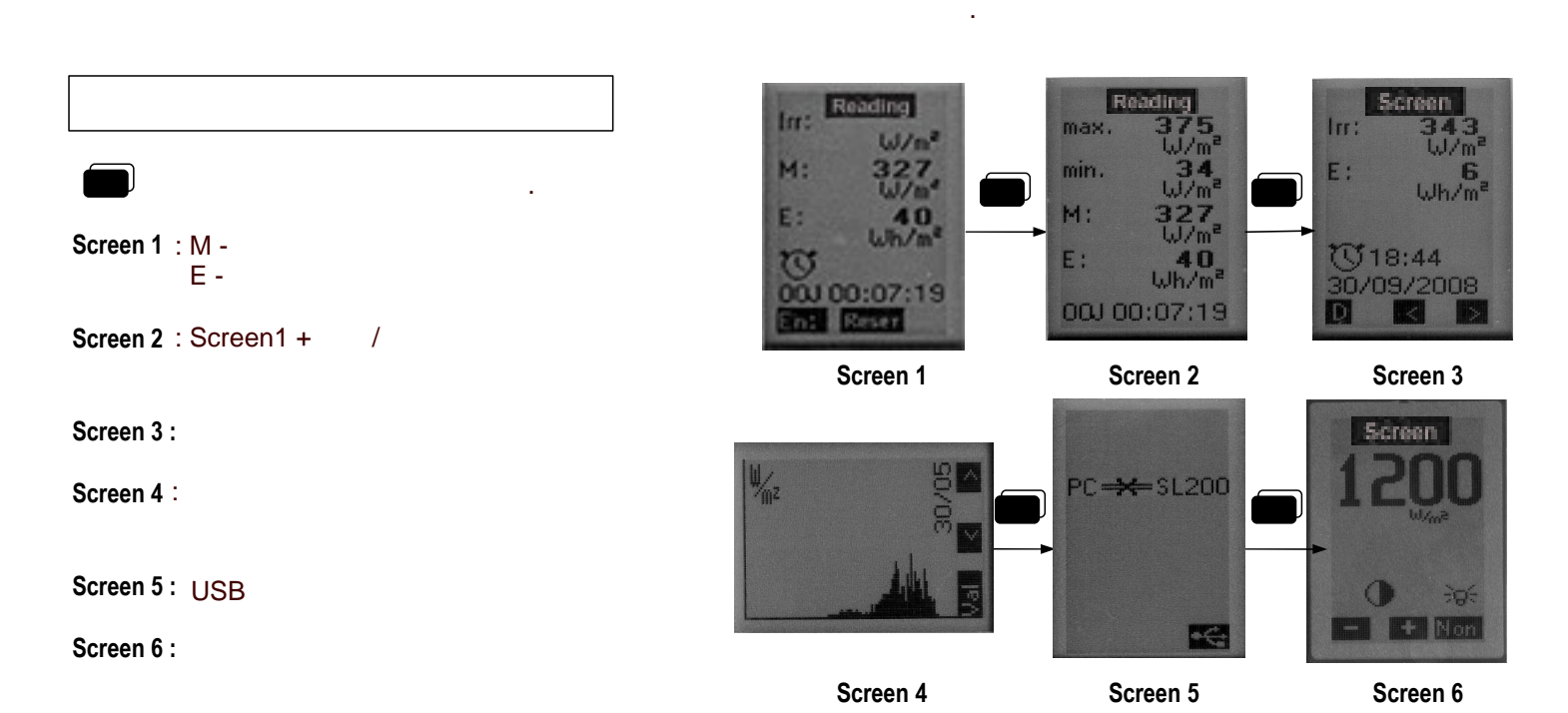

#### •Screen 3 :

Irr :

E :

DMH

D Η ( M )

#### Screen 4 :

12 < >

12

| Screen 5 USB<br>가 | . ( | PC | ) |
|-------------------|-----|----|---|
| PC .              |     |    |   |
|                   |     |    |   |

PC 가 .

Reading 343, W/m² Irr: E : 6 Wh/m<sup>a</sup> 18:44 30/09/2008 Stored data

₩/₂

Graphic -

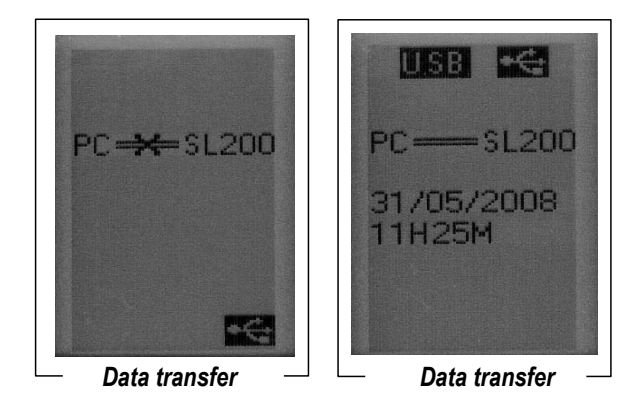

| <br>SL N°9999                       | - |
|-------------------------------------|---|
| Raw data from the collector         | _ |
| Contents the 08/07/2008 at 18:31:52 |   |
| 08/06/2008,11:10:00,beginning       |   |
| 13/06/2008,13:09:00,end             |   |
| 08/06/2008,11:10:00,0007            |   |
| 08/06/2008,11:11:00,0019            |   |
| 08/06/2008,11:12:00,0021            |   |
| 08/06/2008,11:13:00,0023            |   |
| 08/06/2008,11:14:00,0025            |   |
| 08/06/2008,11:15:00,0025            |   |
| Data file text format               |   |

9

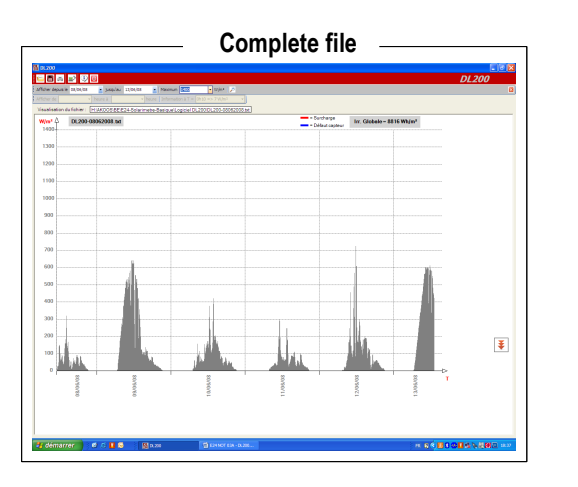

가

|   |   | - |
|---|---|---|
|   |   |   |
|   |   |   |
| - |   |   |
|   |   |   |
| - | - |   |
|   |   |   |
|   |   |   |

PC

Zoom on a specific day -

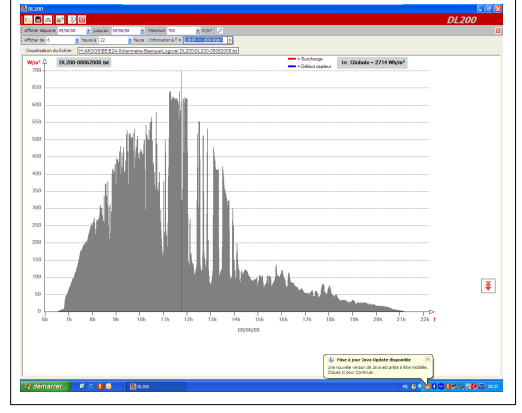

1.1 x Reset

2.1 x Reset

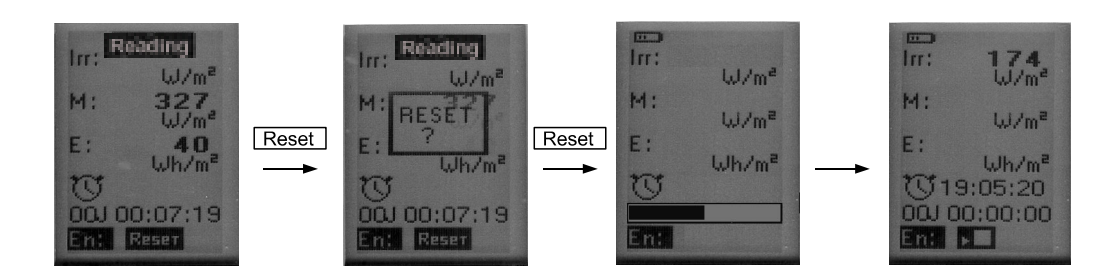

.

.

## VII -

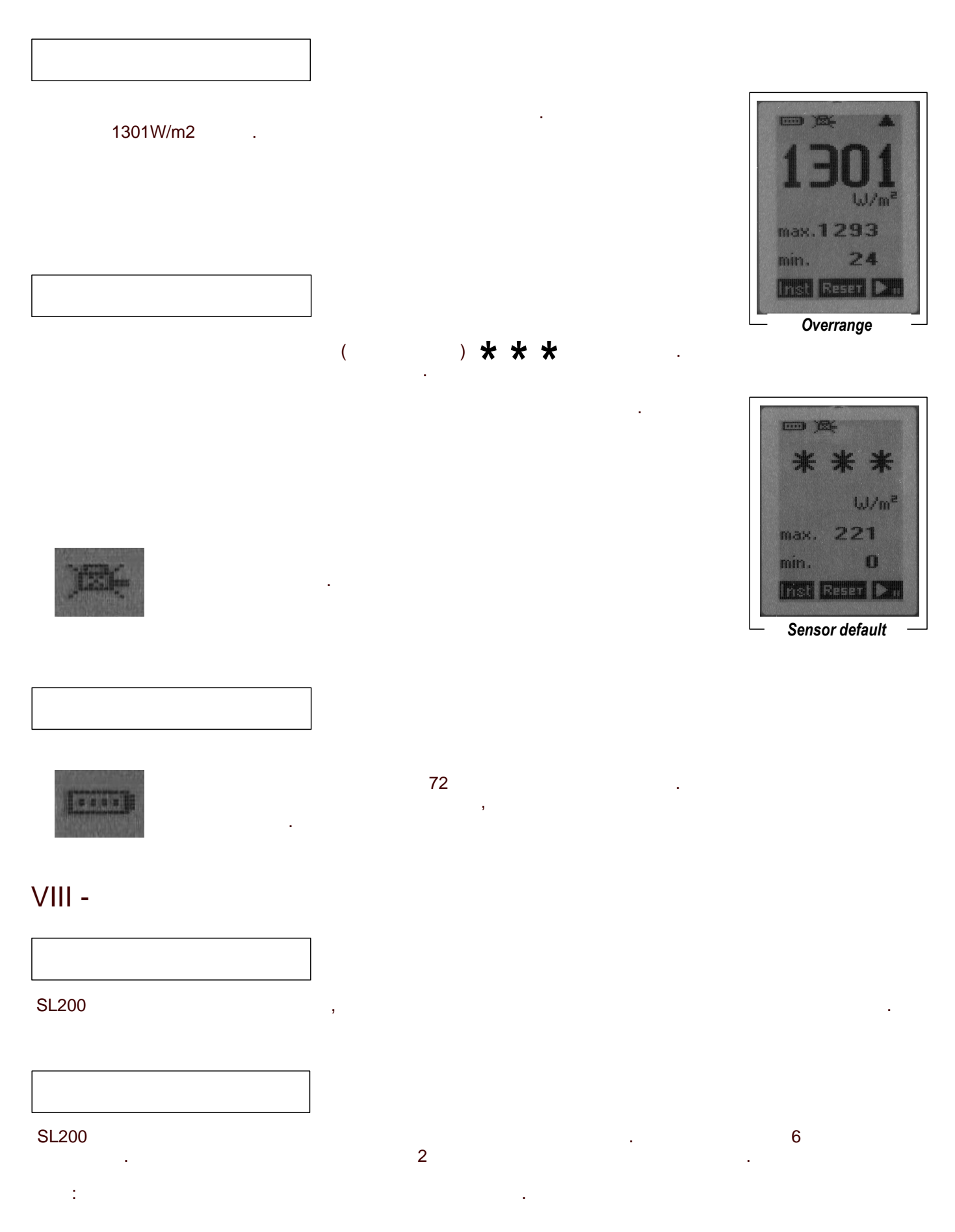

.

|            |     | 가     |              |   |   |  |
|------------|-----|-------|--------------|---|---|--|
|            |     |       |              |   |   |  |
|            |     |       |              |   |   |  |
|            |     |       |              |   |   |  |
| :          |     |       | AAA-LR3 1.5V |   | 3 |  |
| :          |     |       | AC           |   |   |  |
| :          |     |       | 가            |   |   |  |
| -<br>- USB | USB |       | ·            | - |   |  |
| -          |     |       |              |   |   |  |
| (Cf:       | )   |       |              |   |   |  |
| :          |     | SL200 |              |   |   |  |

# IX -

#### SL200

| 1 W/m² ~ 1300 W/m²   |
|----------------------|
| 1 Wh/m² ~ 500 kWh/m² |
| 2/s                  |
|                      |
| 1/min                |
|                      |
| 1000 values/sec      |
| ······ ,             |
| 10 ~ 50              |
| 10 ~ 55              |
| 58 x 120 x 33mm      |
| Autonomy 72          |
|                      |
| 3 x AAA-LR3          |
| RoHS                 |
|                      |

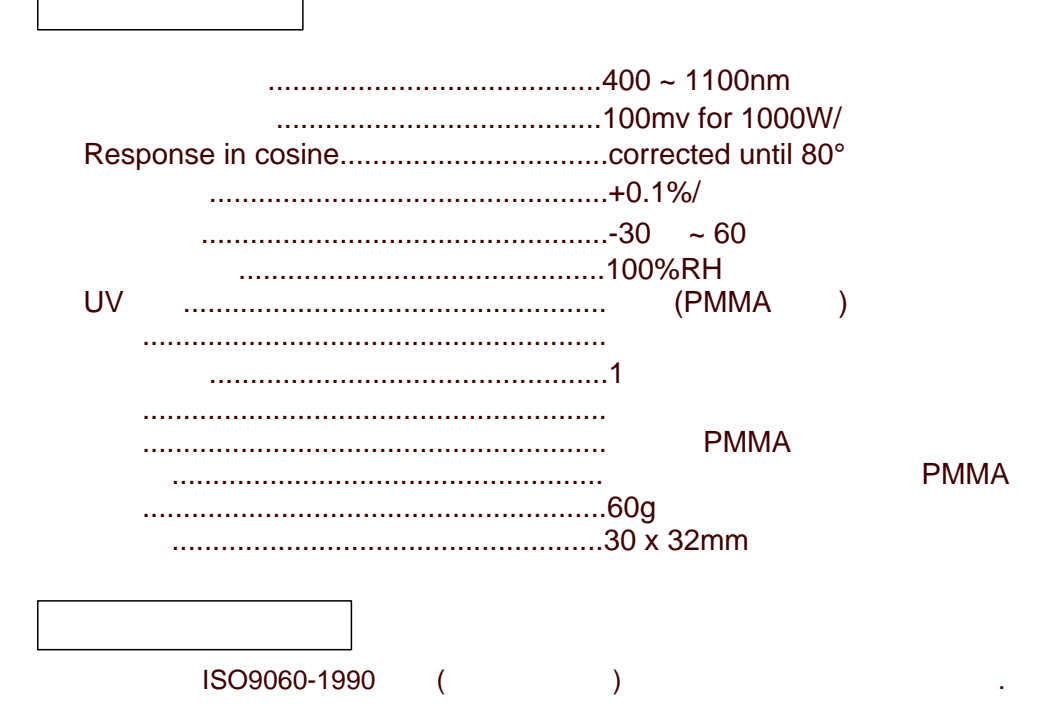

#### Х-

- SL200 - 1.25m -- 3 x AAA-LR3
- -
- CD

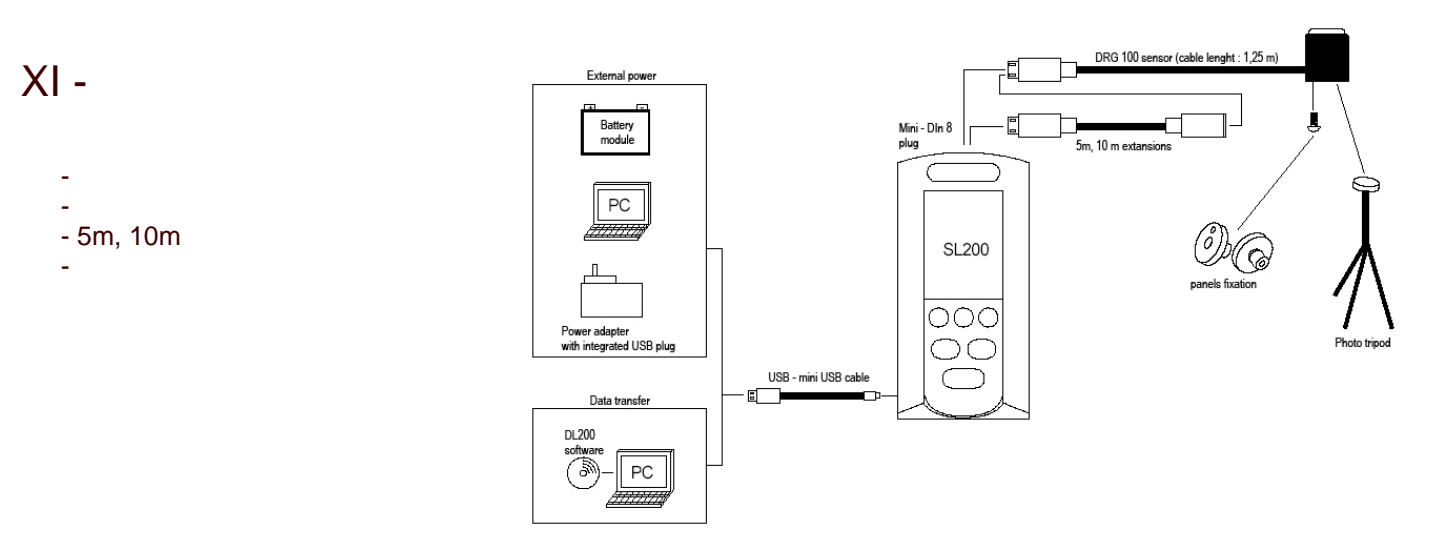

#### www.kimo.fr

EXPORT DEPARTMENT Boulevard de Beaubourg - Emerainville - BP 48 77312 MARNE LA VALLEE CEDEX 2 Tel : + 33.1.60.06.69.25 - Fax : + 33.1.60.06.69.29

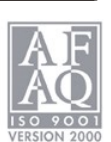